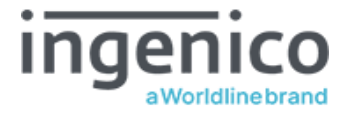

# ROAMpay X Universal Link Integration Guide

**iOS ONLY** 

Version 2.0 April 2021 © 2021 Ingenico. All rights reserved.

The content of this document and the products, services and solutions detailed therein are copyrighted and all rights are reserved by Ingenico. The information in these materials is subject to change without notice, and Ingenico assumes no responsibility for any errors that may appear herein. The references in these materials to specific platforms supported are subject to change.

This document is intended only for its designated recipients. Reproduction or posting of this document without the prior written approval of Ingenico is prohibited.

# **Revision History**

| Version<br>Number                                                                          | Revision Date | Revision Description                                                                             |  |
|--------------------------------------------------------------------------------------------|---------------|--------------------------------------------------------------------------------------------------|--|
| v1.0                                                                                       | 1/2020        | Initial release.                                                                                 |  |
| v2.0 4/2021 Included multiple new response examples for V included support for tenderType. |               | Included multiple new response examples for Web App, as well as included support for tenderType. |  |

# **Table of Contents**

| 1 INTRODUCTION                           | 5  |
|------------------------------------------|----|
| 1_1 Requirements                         | 5  |
| <b>1_2</b> Workflow                      | 6  |
| 2 INTEGRATION                            | 7  |
| 3 LOGGING IN                             |    |
| 3_1 Authorization                        | 10 |
| 4 STARTING A PAYMENT                     |    |
| 4_1_1 hostURL on Native iOS Applications | 13 |
| 4_1_2 hostURL on Web Applications        | 13 |
| 4_2 Response (Web App)                   | 13 |
| <b>4_3</b> Response (Native App)         | 17 |

# **1** Introduction

The objective of the document is to outline the different steps involved in getting started with payment processing with ROAMpay X iOS from your web browser or native iOS application. The universal link feature in ROAMpay X lets web and native applications open ROAMpay X to process in-person payments using supported Ingenico card readers.

### **1\_1** Requirements

- iOS 9.0+
- Universal Link
  - Universal Link is an iOS feature that allows seamless content linking through both a browser and within an application. Universal Links are standard web links used by iOS to see if an installed application is registered for that domain. If so, the app is launched immediately without ever loading the web page.
  - When users install the ROAMPayX app, iOS checks a file(Apple App Site Association) that's been uploaded to our web server to make sure that our website allows your app to open ROAMPayX on its behalf. Only Ingenico can create and upload this file, so the association of our app with your app is secure. For more information, visit the <u>Apple developer documentation</u>.

## 1\_2 Workflow

Please see the diagram below for a high-level overview of the deep link workflow.

| Simp         | le B                                                                | ackend         | Cateway          | BEA        | Reader          |
|--------------|---------------------------------------------------------------------|----------------|------------------|------------|-----------------|
| -            | User loads cart<br>and clicks buy                                   | •              |                  |            |                 |
| ission Token |                                                                     | Req<br>Session | n Token          |            |                 |
| uth Token    | Auth Token                                                          | Request A      | Wuth Token       |            |                 |
| syment       | Request<br>Payment Txn<br>using Auth Token<br>Post response back to |                | Onli<br>Processo | Initiate C | ard Interaction |

# **2** Integration

 Before you begin integrating with RPX for deep link support, you must first contact Ingenico API Support to set up a user account. This can be done on our Ingenico Service Desk portal available <u>here.</u>

Once you have registered a callback URL and obtained an application token, you can proceed with integration.

- 2. For production build, Install ROAMpay X5 from the Appstore .
  - a. For Debug build, Install the ROAMpay<sup>™</sup> X5(Debug) app build from <u>Fabric Beta</u> app. Users will have to accept the invitation sent by Fabric to install the Fabric Beta app.
- 3. Add code to log into the Ingenico system and retrieve an authorization token.
  - a. Using the Ingenico Authorization REST API, log into the system with the username and password to retrieve a session token. This login request can be from any account (including ISO) within the organization structure.

# **3** Logging in

In order to begin utilizing Ingenico services, you must first log in and retrieve a session token. This is performed by passing the request as shown below.

| Headers              |          |                                                                                                    |  |  |
|----------------------|----------|----------------------------------------------------------------------------------------------------|--|--|
| Parameter            | Required | Description                                                                                                    |  |  |
| X-Roam-Key           | Yes      | Application token that identifies the request origin. This key is unique to every client, as well as every environment. If you do not have an application token, please contact API Support <u>here.</u> |  |  |
| X-Roam-ApiVersion    | Yes      | Version of the API being used (e.g., 2.0.0).                                                                                                    |  |  |
| X-Roam-ClientVersion | Yes      | Client version (can vary by application). This is set by developers (e.g., 1.0.0).                                                                                                    |  |  |
| Content-Type         | Yes      | Content type (e.g., application/json).                                                                                                    |  |  |

Headers

Request URL:

https://mcm.roamdata.com/wsapi/Authentication

Request Headers X-Roam-Key: <Application token> X-Roam-ApiVersion: 2.0.0 X-Roam-ClientVersion: 1.0 Content-Type: application/json

| Request                        |     |                                          |  |  |
|--------------------------------|-----|------------------------------------------|--|--|
| Parameter Required Description |     |                                          |  |  |
| user_name                      | Yes | User's unique identifier for logging in. |  |  |
| Password                       | Yes | User's password.                         |  |  |

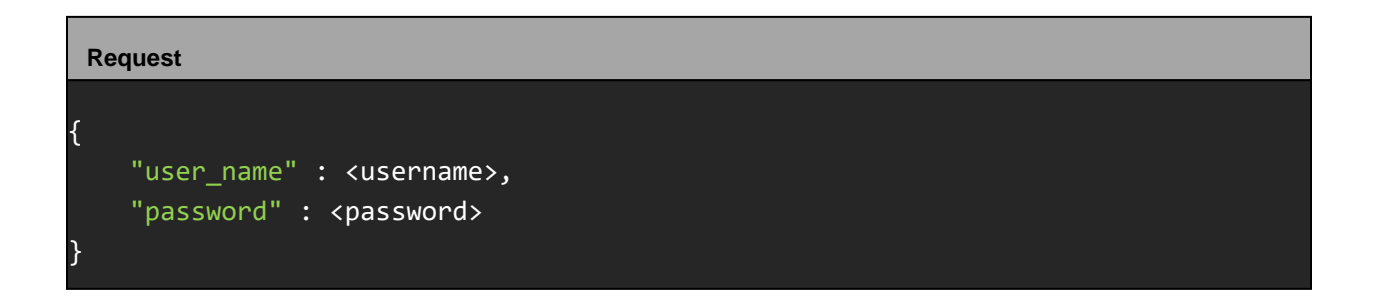

If the request is successful, you should receive a response entailing account details. Most importantly, this will return the session object, which is defined below.

| Response<br>(session Object) |          |                                                              |  |  |  |
|------------------------------|----------|--------------------------------------------------------------|--|--|--|
| Parameter                    | Required | Description                                                  |  |  |  |
| expires                      | Yes      | Timestamp of when the session token expires (yyyymmddhhmmss) |  |  |  |
| session_token                | Yes      | Unique session token used for every subsequent API call.     |  |  |  |

```
Response
{
    "chain_id": "860",
    ...,
    "session": {
        "expires": "20190926173844",
        "session_token": "MCM6-27651198-b49c-456a-8d4b-9794c147708a"
    },
    ...
}
```

### **3\_1** Authorization

Once you have successfully logged in and retrieved your session token, you can utilize the Security Tokens REST API to retrieve a security token. This security token is used to request a payment transaction with ROAMpayX.

| Headers                 |          |                                                                                                    |  |  |
|-------------------------|----------|----------------------------------------------------------------------------------------------------|--|--|
| Parameter               | Required | Description                                                                                                    |  |  |
| X-Roam-Token            | Yes      | Session token from the login response. We use this to identify the API caller and its permissions.             |  |  |
| X-Roam-ApiVersion       | Yes      | Version of the API being used (e.g., 2.0.0).                                                                   |  |  |
| X-Roam-ClientVersion    | Yes      | Client version (can vary by application). This is set by developers (e.g., 1.0.0).                             |  |  |
| X-Roam-TargetedUserName | No       | Used to specify a merchant or sub-merchant if requesting on their behalf (permissions restrictions may apply). |  |  |
| Content-Type            | Yes      | Content type (e.g., application/json).                                                                         |  |  |

Headers

Request URL:

https://mcm.roamdata.com/wsapi/SecurityTokens

Request Headers X-Roam-Token: <session token from previous step> X-Roam-ApiVersion: 2.0.0 X-Roam-ClientVersion: 1.0 X-Roam-TargetedUserName: <merchant or sub-merchant username> Content-Type: application/json

| Request            |     |                                                                                                    |  |  |
|--------------------|-----|----------------------------------------------------------------------------------------------------|--|--|
| Parameter Required |     | Description                                                                                                    |  |  |
| token_type         | Yes | The type of token being requested. When requesting a security token, please pass the <b>AccessToken</b> value as shown in the example. |  |  |
| targeted_platform  | Yes | Used to specify the platform on which you are performing the request.                                                                  |  |  |

|   | Request                       |
|---|-------------------------------|
| { | "token_type" : "AccessToken", |
| } | "targeted_platform" : "iOS"   |

If the request is successful, you should receive a response that includes your security token. Please see below for an example of a successful response.

| Response    |             |                                                                                                    |  |  |
|-------------|-------------|----------------------------------------------------------------------------------------------------|--|--|
| Parameter   | Description |                                                                                                    |  |  |
| token       | Yes         | Security token used to handshake with RPX for performing payment-related transactions.                                                       |  |  |
| expires Yes |             | Timestamp of when the security token expires<br>(yyyymmddhhmmss).<br>Please note: This token expires 20 seconds after the<br>request is made |  |  |

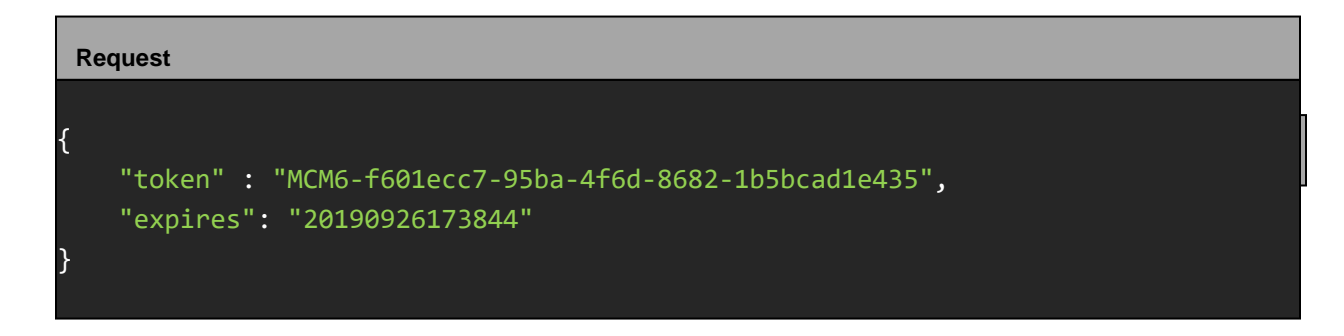

# **4** Starting a Payment

Add code to start a payment in the web application. Payment transactions are initiated via URL links that will open the RPX application installed on the device. The link URL is created using transaction information as well as the security token retrieved in Step 2\_2.

- a. Please note that all fields with the exception of amount, authToken and hostURL are optional.
  - i. The hostURL parameter is mandatory for iOS as RPX will use this to call the ISV's application after completing the transaction.
- b. Amount and tip are expected to be input as cent values, and tax is expected to be input as a percentage.
- c. Definitions and enum values for the various fields can be found in the mPOS documentation. The applicable mPOS documentation <u>can be found here</u>.

For example:

For example:

| Starting a Payment Transaction |                               |                                                                               |                                                                                                    |  |  |
|--------------------------------|-------------------------------|-------------------------------------------------------------------------------|----------------------------------------------------------------------------------------------------|--|--|
| Parameter                      | Parameter Required Validation |                                                                               | Description                                                                                                    |  |  |
| authToken                      | Yes                           | length > 0                                                                    | Security token used to handshake with RPX for performing payment-related transactions.                                                                              |  |  |
| amount Yes                     |                               | Matches regex: "\d+",<br>and amount > 0,<br>and amount <=<br>10000000         | Value of the transaction to be processed in cents.                                                                                                    |  |  |
| tip                            | No                            | Matches regex: "\d+"                                                          | Tip to be added to the transaction, input as a value in cents.                                                                                                    |  |  |
| tax                            | No                            | matches regex:<br>"^\d{1,3}(\.\d{1,3})?\$",<br>and tax >= 0,<br>and tax <=100 | Tax to be added to the transaction, input as a percentage.                                                                                                    |  |  |
| invoiceID                      | No                            | matches regex:<br>"[a-zA-Z0-9]{0,15}"                                         | Generated number to identify the invoice of which to associate this transaction.                                                                                    |  |  |
| transactionNotes               | No                            | matches regex:<br>"[\\x20-\\x7E]{0,200}"                                      | Any additional information or notes that you'd like to associate with the transaction.                                                                              |  |  |
| customReference<br>Number      | No                            | matches regex:<br>"[-a-zA-Z0-9]{0,20}"                                        | Custom reference identifier for the transaction.<br>Can be used to store additional reference data<br>with the transaction record, which can later be<br>retrieved. |  |  |
| loginStrategy                  | No                            | "normal" or<br>"readerserialnumber"                                           | The method for which you are logging into RPX.                                                                                                    |  |  |

| Starting a Payment Transaction |          |                                                      |                                                                                                    |  |  |
|--------------------------------|----------|------------------------------------------------------|----------------------------------------------------------------------------------------------------|--|--|
| Parameter                      | Required | Validation                                           | Description                                                                                                    |  |  |
| tenderType                     | No       | "cash" or "keyed" or<br>"card" or<br>"keyedonpinpad" | If the tenderType parameter is not included then<br>the RPX app will open with the "Choose Tender"<br>screen. The choices offered on this screen are<br>the tender types received from MCM that are<br>allowed for the current merchant account. |  |  |

| NSString *urlString =         | [NSString                                                             |
|-------------------------------|-----------------------------------------------------------------------|
| stringWithFormat:@" <u>ht</u> | <pre>tps://assets.roamdata.com/transaction/</pre>                     |
|                               | amount=%@&                                                            |
|                               | tip=%@&                                                               |
|                               | tax=%@&                                                               |
|                               | authToken=%@&                                                         |
|                               | invoiceId=%@&                                                         |
|                               | customReferenceNumber=%@&                                             |
|                               | transactionNotes=%@&                                                  |
|                               | hostURL=‰@",                                                          |
|                               | <pre>&amp;loginstrategy=ReaderSerialNumber&amp;tenderType=card,</pre> |
|                               | amount,tip,tax,authToken,invoiceid,customReferenceNumber,c            |
| ustomReferenceNumber,         | <pre>@"RPXUniversalLinkNativeTestApp://"];</pre>                      |
| NSURL *url = [NSURL U         | RLWithString:urlString]:                                              |
| [[UITApplication_shape        | dApplication] openIPI (upl)                                           |
| <u>[[OIAPPIICation Share</u>  | applicacion openone.uri,                                              |

### 4\_1\_1 hostURL on Native iOS Applications

The ISV's native application should define the Custom URL, and this Custom URL should be sent as hostURL. This hostURL must be a unique and end with "://", as per the Apple developer documentation. For more information, <u>click here</u>.

### 4\_1\_2 hostURL on Web Applications

For web applications, hostURL should be a proper http:// or https:// . ROAMPay X will open the Safari to load this URL after completing the transaction.

### 4\_2 Response (Web App)

RPX will send the data to the callback URL and/or hostURL as a JSON payload (example shown below), which will need to be parsed by the app The ISV's web app will receive the transaction JSON response via callback URL and the native app will receive the transaction JSON response via host URL and callback URL if it exists.

```
Swipe Card Response
 "transactions" : [
     "emvData" : {
      "emvOfflineData" : {
     },
     "batchNumber" : "200326001",
     "tokenResponseParameters" : {
     },
     "transactionGUID" : "fb1514ff-412a-4fea-95c1-b0d0e350c62b",
     "submittedAmount" : {
      "currency" : "USD",
      "total" : 150000,
       "subTotal" : 152000
     },
     "authCode" : "PPS041",
     "cardExpirationDate" : "2412",
     "transactionGroupID" : "40596CC8-F21E-4249-A91B-C21D5B4A5EE4",
     "invoiceID" : "2516504",
     "transactionResponseCode" : "Approved",
     "sequenceNumber" : "3229",
     "authorizedAmount" : 150000,
     "cardType" : "MasterCard",
     "transactionType" : "CreditSale",
     "posEntryMode" : "MagStripe",
     "cardVerificationMethod" : "Signature",
     "clientTransactionID" : "62A589C6-BCC6-491A-BDB5-1391A8A4B690",
     "customerDisplay" : "APPROVED",
     "transactionID" : "3046615",
     "clerkDisplay" : "APPROVED"
 1
```

### Example Response for a Cancellation by the User

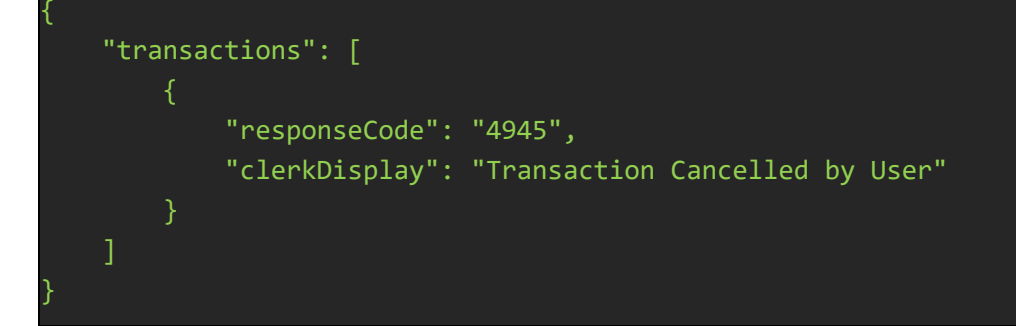

# Example Response for a Cancellation Due to Low Reader Battery { "transactions": [ { "responseCode": "6010", "clerkDisplay": "Reader Battery too low to complete payment" } ] }

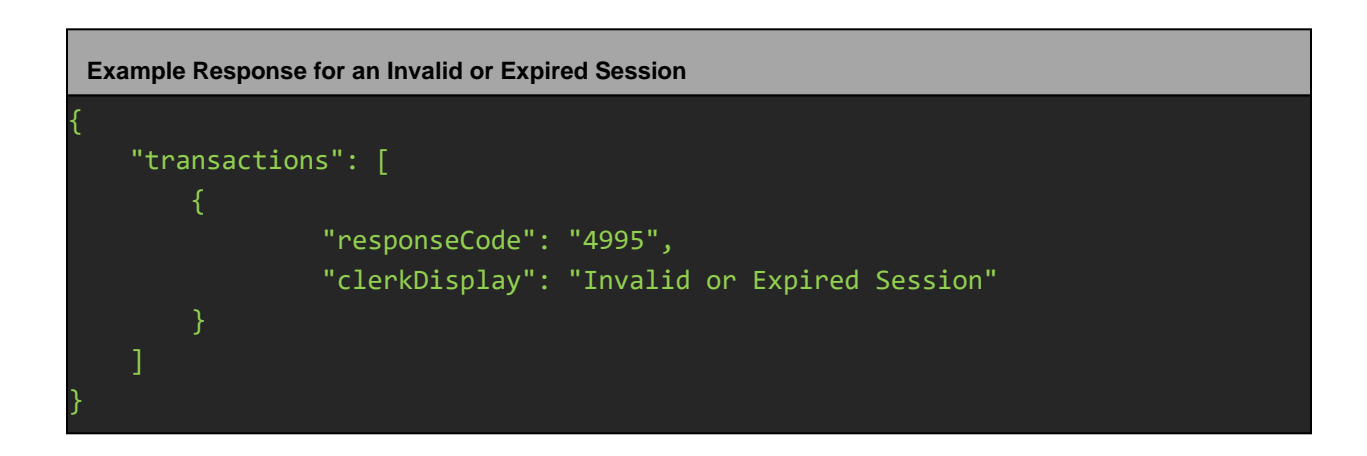

### Example Response Pre-Login Errors

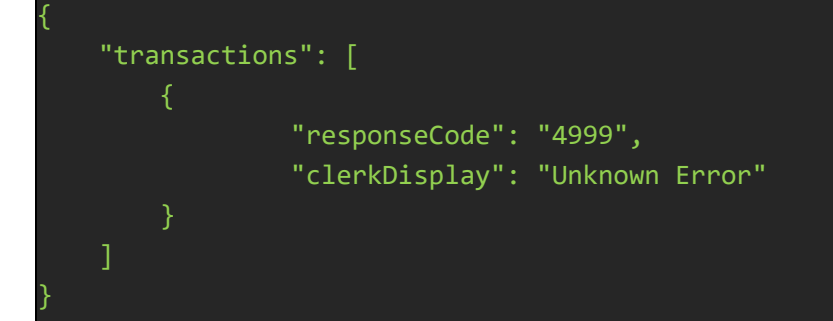

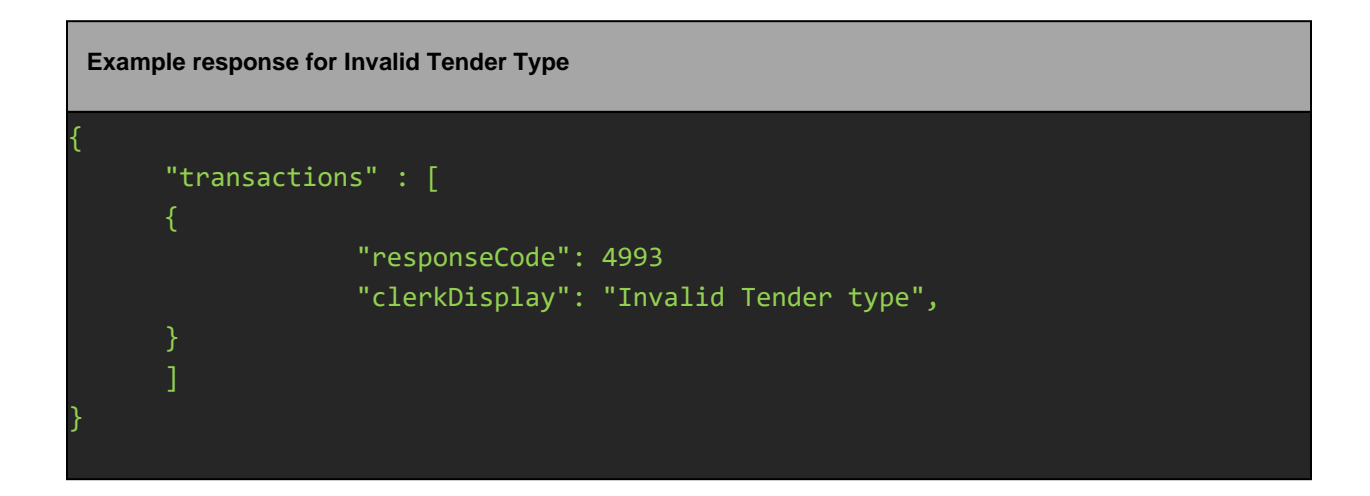

### 4\_3 Response (Native App)

For native applications, ROAMPayX will return the JSON response as base64 encoded string. Therefore, ISV native apps should implement the openURL method in AppDelegate class to receive the base64 encoded string transaction response. Base 64 encoded string can be converted to JSON string as shown below.

| Converting | Base | 64 to | JSON |
|------------|------|-------|------|
|------------|------|-------|------|

```
(BOOL)application:(UIApplication *)app openURL:(NSURL *)url
options:(NSDictionary<UIApplicationOpenURLOptionsKey, id> *)options{
NSString *transactionResponseBase64EncodedString = [[[url query]
componentsSeparatedByString:@"transactionResponse="] lastObject];
NSData *transactionResponse = [[NSData alloc]
initWithBase64EncodedString:transactionResponseBase64EncodedString
options:0];
NSString *transactionResponseJSONString = [[NSString alloc]
initWithData:transactionResponse encoding:NSUTF8StringEncoding];
return YES;
```

ROAMpayX will open the hostURL, bringing the ISV application to the foreground and RPX will enter the background.